# 年間維持費パッケージとお支払い方法のご案内

1. <u>https://owners.marriottvacationclub.com/timeshare/mvco/owner/login</u>にユーザーネームとパスワードを入れてログインしてください。

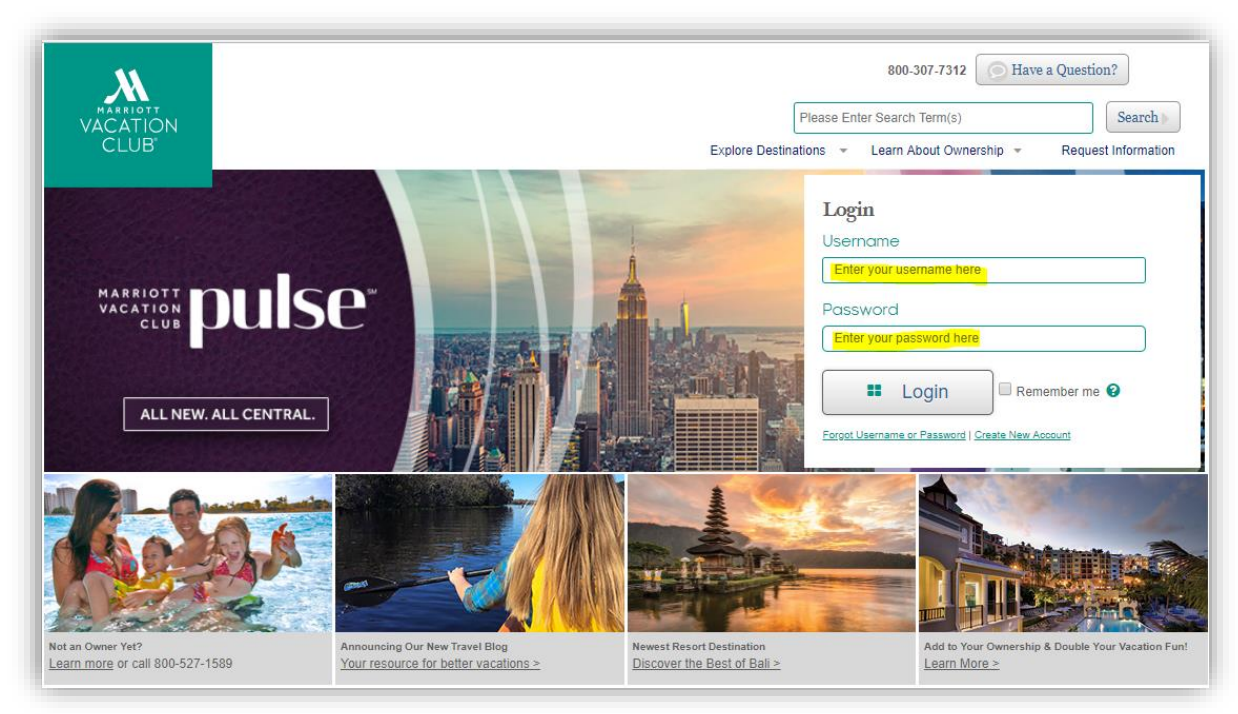

2. メイン画面上部AccountのタブよりMaintenance Fees/Club Duesをクリックしてください。

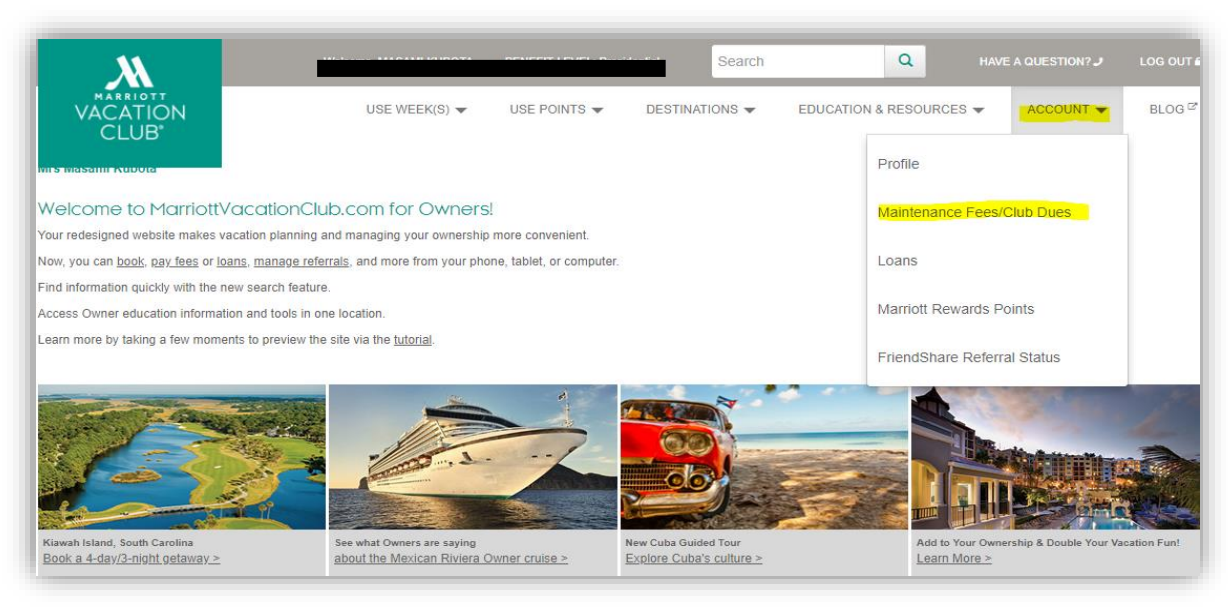

## 3. 下記のページが表示されましたら、'Make payment' をクリックして下さい。

| Ownership Fees and Dues                                                                                                    |
|----------------------------------------------------------------------------------------------------|
| It's easy to pay online                                                                                                    |
| With the online maintenance fee payment system, you can conveniently pay your maintenance online. All of your account and payment information is completely safe with our secured connection. With the online payment system, you can conveniently pay your fees online. <u>Click here</u> to view our privacy policy statement. |
| Make Payment                                                                                                    |

4. 下記のお支払い画面が表示されます。"Current Amount"にはお支払い頂く合計金額が表示されます。年間維持費の詳細やeBillingのご登録状況をご確認いた だく際には"View eBilling Invoices & Inserts"を、過去2年間の年会維持費お支払い履歴をご覧いただく際には"View Payment History"をクリックしてください。

| Ov<br>Vie       | wnership Fees and Dues                                                                                                    |                                                                                                    |                                                                                          |                                                                                        | Wissing C                                  | wnersnip? | ᇩᆂᇲᇨᄪᇂᇨᄪᄲᄮᆥᇔᄔ                                                     |
|-----------------|----------------------------------------------------------------------------------------------------|----------------------------------------------------------------------------------------------------|------------------------------------------------------------------------------------------|----------------------------------------------------------------------------------------|--------------------------------------------|-----------|-------------------------------------------------------------------|
| By<br>rec<br>•D | registering for eBilling, you will recei<br>ceive your invoice in the mail even th<br>enotes delinquent amounts that will restr | ive an electronic notice when your ann<br>ough you are enrolled in e-billing. Visit<br>rict usage. | ual ownership invoices and other rela<br>e <u>Billing Invoices and Inserts</u> to review | ted documents become available. Please<br>v or edit your eBilling registration status. | note that due to state requirements, you n | nay still | 過去2年間の年間維持費お<br>支払い履歴をご覧いただく<br>際には"View Payment<br>History"をクリック |
|                 | Club Dues                                                                                                    | Current Amount                                                                                     | Amount to Pay                                                                            |                                                                                        |                                            |           |                                                                   |
|                 | Club Dues                                                                                                    | \$0.00                                                                                             | \$0.00                                                                                   |                                                                                        |                                            |           | 年間維持費の請求書の詳細や<br>eBillingのご登録状況をご確<br>認いたちく際には"View               |
|                 | Marriott Vacation Club                                                                                                    |                                                                                                    |                                                                                          |                                                                                        |                                            |           | eBilling Invoices & Inserts"<br>をクリック                             |
|                 | Marriott's Ko Olina Be                                                                                                    | each Club                                                                                          |                                                                                          |                                                                                        |                                            |           |                                                                   |
|                 | Properties                                                                                                    |                                                                                                    | Current Amount<br>\$ <mark>0.00</mark>                                                   | Amount to Pay<br>\$0.00                                                                | Additional Payment<br>\$ 0.00              |           |                                                                   |

# eBillingの登録ならびに請求書の確認方法

下記は年間維持費の詳細や eBilling のご登録状況の画面となります。eBilling にご登録いただいている場合は Registered と表示され、未登録の場合は下記のように Not Registered と表示されます。年間維持費の請求書の詳細をご覧いただく際は"View Insert"をクリックしてください。

| hip Fees and Dues                                                                                  |                                                                                                    |                                           |
|----------------------------------------------------------------------------------------------------|----------------------------------------------------------------------------------------------------|-------------------------------------------|
| o Previous                                                                                         |                                                                                                    |                                           |
| s shown are PDF (portable Documen                                                                  | t Format) files for download. If you do not have the free Adobe Acrobat Reader, you can <u>down</u> | nload it 🖓 from Adobe.                    |
| nership Fee Packages                                                                               |                                                                                                    |                                           |
| Customer ID:                                                                                       |                                                                                                    | eBilling @: <u>Not Registered</u>         |
| Invoice Date                                                                                       | Invoice ID                                                                                          |                                           |
| No ownership fee package(s) curre                                                                  | ntly available                                                                                      |                                           |
| Customer ID:                                                                                       |                                                                                                    | eBilling 😢 : Not Registered               |
| Invoice Date                                                                                       | Invoice ID                                                                                          |                                           |
| No ownership fee package(s) curre                                                                  | ntly available                                                                                      |                                           |
| Customer ID: 1                                                                                     |                                                                                                    | eBilling 2: Not Registered                |
| Invoice Date                                                                                       | Invoice ID                                                                                          |                                           |
| 11/7/2017                                                                                          | Marriott's Ko Olina Beach Club                                                                      | View Statement                            |
|                                                                                                    |                                                                                                    |                                           |
|                                                                                                    |                                                                                                    |                                           |
|                                                                                                    |                                                                                                    |                                           |
| vnership Fee Package In                                                                            | serts                                                                                               |                                           |
|                                                                                                    |                                                                                                    |                                           |
| Deced                                                                                              | Insert Description                                                                                  |                                           |
| Reson                                                                                              |                                                                                                    |                                           |
| Marriott's Ko Olina Beach Club                                                                     | 2018 OPERATING BUDGET                                                                               | View Insert                               |
| Marriott's Ko Olina Beach Club<br>Marriott's Ko Olina Beach Club                                   | 2018 OPERATING BUDGET 2018 OPERATING BUDGET - JAPANESE                                              | View Insert                               |
| Marriott's Ko Olina Beach Club<br>Marriott's Ko Olina Beach Club<br>Marriott's Ko Olina Beach Club | 2018 OPERATING BUDGET<br>2018 OPERATING BUDGET - JAPANESE<br>2017 OPERATING BUDGET - JAPANESE       | View Insert<br>View Insert<br>View Insert |

eBillingについて

eBillingがNot Registeredの場合、ご登録いただく際は前ページにてご案内したNot Registeredをクリックしてください。 クリックしていただきますと下記の登録画面に参ります。Register(登録)またはUnregister(登録解除)をご選択ください。 Register(登録)を選択された際には年間維持費の請求書がオーナー様専用ウェブサイトでご覧になれるようになりますと、お知らせのメールが届きます。eBilling Email Addressの欄に、送付先メールアドレスをご入力ください。登録した場合、郵送で年間維持費の請求書は届きません。電子請求書をご確認の上、決済のお手 続きをお願いいたします。下部のチェックボックスを押し、Save Changes をクリックしますと、eBilling の登録が完了いたします。

| Customer ID                                                                |                                                                                                    |                                                                                                    |
|----------------------------------------------------------------------------|----------------------------------------------------------------------------------------------------|----------------------------------------------------------------------------------------------------|
| Customer ID                                                                | eBining 😈                                                                                                    |                                                                                                    |
|                                                                            | Unregister                                                                                                    |                                                                                                    |
|                                                                            | Unregister                                                                                                    |                                                                                                    |
|                                                                            | Unregister                                                                                                    |                                                                                                    |
| I understand that by re<br>email address under t<br>profile page or contac | egistering I agree to no longer receive my annual ownership<br>the Account Email section, I will only be updating the email a<br>xt you for assistance. An email confirmation of this update wil | fees and dues by mail unless mail is required by my location or eBilling is not offered by my location. I also understand, by changing or enterir<br>ddress used for eBilling. If I would like to update my permanent main email address on my customer account, I should visit my web site's acco<br>I be sent to the email address entered above. |

5. お支払いの前にプライバシー・ポリシーをお読み頂き、その後括弧内にチェックをしてください。 最後に "Make A Payment" をクリックしてください。

| Marriott's Ko Olina Bea                                                                                                    | ch Club                                                                                                    |                                          |                             |                                                                                                    |
|----------------------------------------------------------------------------------------------------|----------------------------------------------------------------------------------------------------|------------------------------------------|-----------------------------|----------------------------------------------------------------------------------------------------|
| Properties                                                                                                    | Current Amount                                                                                                    | Amount to Pay                            | Additional Payr             | nent                                                                                                    |
| KO,                                                                                                    | \$1                                                                                                    | \$                                       | \$ 0.00                     |                                                                                                    |
|                                                                                                    |                                                                                                    |                                          |                             |                                                                                                    |
| mail Address<br>copy of the receipt for this pa<br>e-mail entered here is used specifi<br>ress with us for all other transaction<br>alish, Español Castellano, 日本語, 第第 | ayment will be sent to the e-mail addr<br>E-<br>cally for this transaction and will not update any<br>s, please contact us for assistance.<br>(中文, Francais, Italiano, عني, Deutsch) | ress you enter below<br>-mail Address: * | ion. If you would like to a | .お支払い完了メールの送信先のメール<br>レスが表示されます。このメールアドレ<br>弊社にご登録いただいているメールア<br>スになります。別のメールアドレスに送<br>れる場合はこちらにアドレスをご入力く<br>い。もしマリオットバケーションクラブの<br>録メールアドレス自体を変更される際<br>オーナーサービスまでご連絡ください。 |

お支払い完了メールは一度きりの送信となりますので、必ずお手続き前に登録内容をご確認ください。 最後に "Make A Payment" をクリックしてください。 6. お支払い方法をご選択ください。クレジットカードでのお支払いの場合は上の段を、小切手でのお支払いの場合は下の段をお選びください。 "Continue" をクリックし てください。

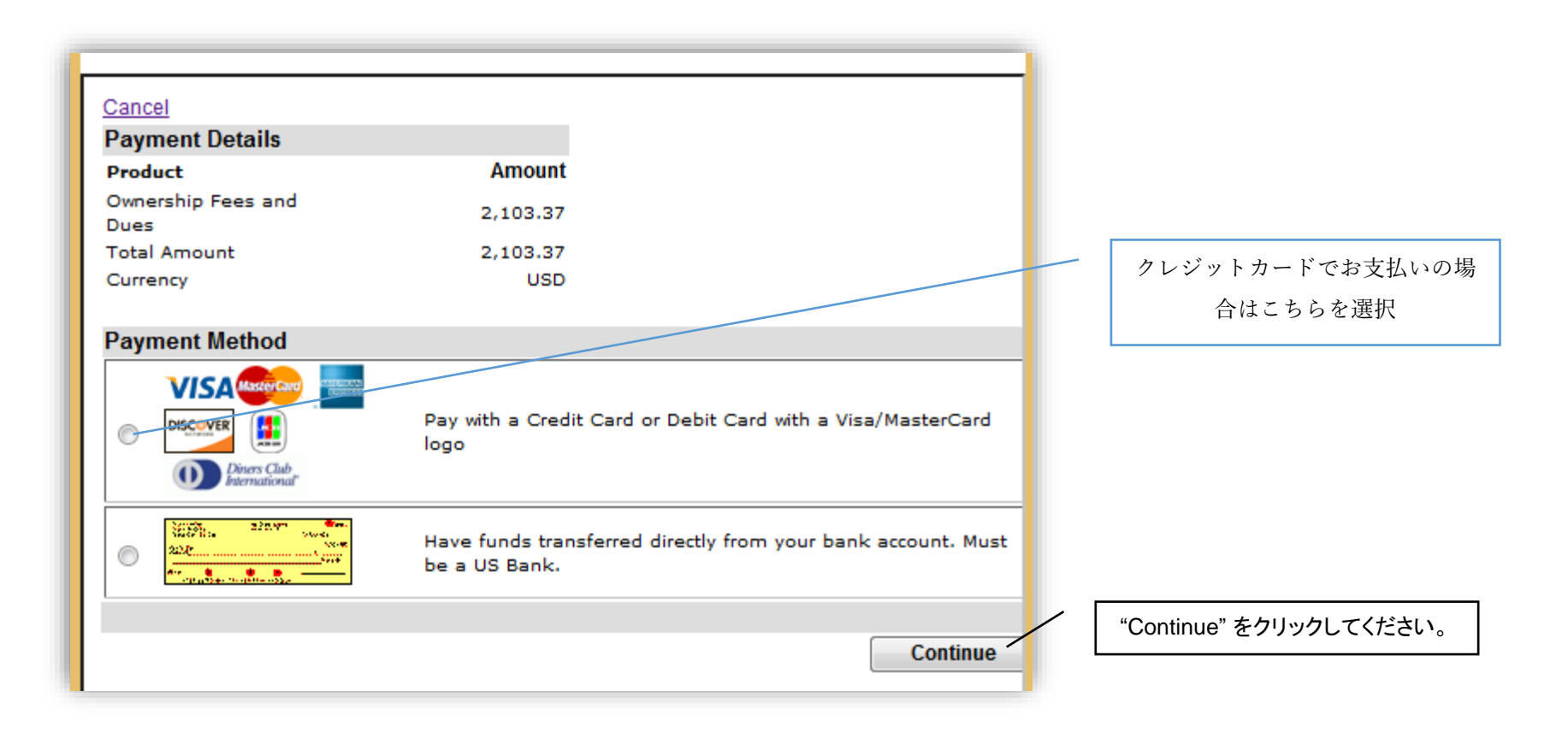

### 7. クレジットカード入力画面にまいりますので、カード情報(画面左側)とご住所(画面右側)のご入力をお願いします。

注:ご利用頂けるクレジットカードの種類は、ビザ・マスターカード・アメリカンエクスプレスとなります。またカードの種類を選択された後、CVC番号(セキュリティーコード)を入力して頂く必要がございます。標準のクレジットカード番号とは別に与えられた3ケタもしくは4ケタの番号で、カードの表もしくは裏に印刷されています(印刷場所はカードの種類によって異なります)。

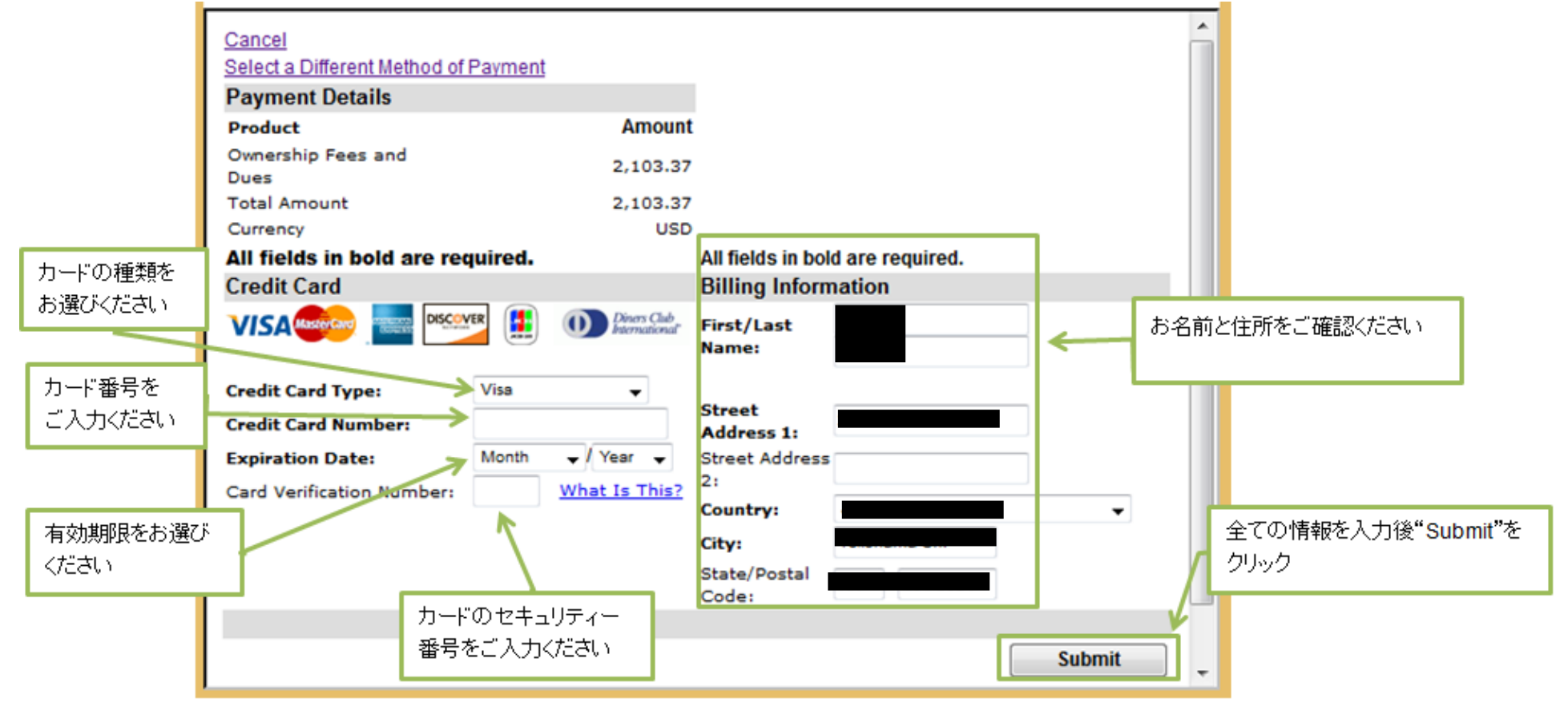

9. カード番号が通りますと、決済完了の画面に参ります。決済完了メールは決済画面の画面にご入力頂いた宛先にお送りされます。 注:お支払い完了後48時間程でお客様のアカウントにお支払いが反映されます。

| WNERSHIP FEES AND DUES                          |                                         |                   | Return to Search Results          |
|-------------------------------------------------|-----------------------------------------|-------------------|-----------------------------------|
| ntact and Mailing Information Invoices          | & Inserts Payment History               |                   |                                   |
|                                                 |                                         |                   |                                   |
|                                                 |                                         |                   |                                   |
|                                                 |                                         |                   |                                   |
|                                                 |                                         |                   | Return to Ownership Fees and Dues |
| Payment Details                                 |                                         |                   |                                   |
| Property                                        | Amount Paid                             |                   |                                   |
| Marriott's Ko Olina Beach Club                  | \$ XXXXXX                               |                   |                                   |
| Transaction Details                             |                                         |                   |                                   |
| Transaction Date:                               | xx/xx/xxxx                              | Approval Message: | ACCEPT                            |
| Credit Card Number:                             | XXXXXXXXXXXXXXXXXXXXXXXXXXXXXXXXXXXXXX  | Approval Code:    | XXXXXX                            |
| Name of Cardholder:                             | XXXXXXXXXXX                             | Amount Paid:      | s: XXXXXX                         |
| A copy of this receipt has been sent to the fol | lowing email address: XXXXXXXXXXXX& XXX | 0000000           |                                   |
|                                                 |                                         |                   |                                   |

## 10. お支払いが完了されますと年会維持費お支払い画面上の"Current Amount"にはお支払い頂く合計金額が0と表示されます。

### **Ownership Fees and Dues**

#### View Payment History

#### View eBilling Invoices & Inserts

By registering for eBilling, you will receive your annual ownership invoices and other fee related documents electronically. Visit eBilling Invoices and Inserts to review or edit your eBilling registration status. The online invoices and inserts for the Asia Pacific Club will not be available until the 2016 statements have been processed.

| rent Amount 🛛 A | A<br>Amount to Pay 6 | dditional Payment |
|-----------------|----------------------|-------------------|
| rent Amount A   | A<br>Amount to Pay   | dditional Payment |
|                 |                      |                   |
| 0 <b>\$</b>     | s s                  | 0.00              |
|                 |                      |                   |
|                 | 0                    | ୦ ୬ େ             |

2018年8月現在